## **Review History of Giving to West Side Christian Church**

Navigate to the West Side Christian Church Giving Page website and follow steps below:

| West Side<br>Christian Church<br>(DOC)<br>Where All Are Welcome | Giving Page                                                                            |
|-----------------------------------------------------------------|----------------------------------------------------------------------------------------|
|                                                                 | Select this to create an online giving account or log on to an existing giving account |
| Home                                                            | Natur / Exterior                                                                       |
| Bulletins, Announcements and<br>Newsletters                     | Account                                                                                |
| Calendar                                                        |                                                                                        |
| West Side YouTube Channel                                       | Select this to make a one time gift.                                                   |
| Listen Online                                                   | One Time Gift                                                                          |
| Who Are We 🗸                                                    | If you have an existing account, it is recommended you sign into your existing account |
| Contact                                                         | instead of using the one time gift.                                                    |
| Pastor Mark's Blog                                              | You may also contribute by text message: Text "Give" to (757) 214-9082                 |
| 2019 Newsletters                                                |                                                                                        |
|                                                                 |                                                                                        |
| UPCOMING EVENTS                                                 |                                                                                        |
| There are no upcoming events.                                   | Proudly powered by WordPress                                                           |
|                                                                 |                                                                                        |

1. From the West Side Christian Church online giving page, click on the "**New / Existing Account**" button. This link will take you to the Log In for the Account Portal.

| West Side<br>Christian Church<br>(DOC)<br>Where All Are Welcome                                                                                                    | Giving Page                                                                                                    |
|----------------------------------------------------------------------------------------------------|----------------------------------------------------------------------------------------------------|
| Home<br>Bulletins, Announcements and<br>Newsletters<br>Calendar<br>West Side YouTube Channel<br>Listen Online<br>Who Are We ~<br>Contact<br>Pastor Mark's Blog<br>2019 Newsletters | Select this to create an online giving account or log on to an existing giving account      New / Existing     Account     To create an online giving account you must have an email account in the WSCC database.     Select this to make a one time gift.     One Time Gift     If you have an existing account, it is recommended you sign into your existing account instead of using the one time gift.     You may also contribute by text message: Text "Give" to (757) 214-9082 |
| UPCOMING EVENTS<br>There are no upcoming events.<br>There are no upcoming events.<br>Wew Catendar->                                                                                | Proudly powered by WordPress                                                                                                    |

2. On the Account Portal page, enter your Username and Password and select the green "Login" button

| Log In or Create New Us | er       |                 |  |
|-------------------------|----------|-----------------|--|
| Username is required.   |          |                 |  |
|                         |          | Forgot Password |  |
| ( ) (                   | Login +J |                 |  |
|                         |          |                 |  |
|                         |          |                 |  |
|                         |          |                 |  |

3. From the Overview screen, click on the "**My Giving History**" tab to review the history of your giving as recorded in the church's database.

| OverviewGiving FundContribution DateAmountMy AccountsGeneral FundDec 2 2018xxx.xxGeneral FundOct 28 2018xxx.xxGeneral FundSep 30 2018xxx.xxGeneral FundSep 9 2018xxx.xxGeneral FundAug 13 2018xxx.xxGeneral FundAug 13 2018xxx.xxGeneral FundJul 29 2018xxx.xxGeneral FundJul 29 2018xxx.xxGeneral FundJul 29 2018xxx.xxGeneral FundJul 2018xxx.xxGeneral FundMay 20 2018xxx.xxGeneral FundMar 11 2018xxx.xxGeneral FundFeb 18 2018xxx.xxGeneral FundJan 28 2018xxx.xx                                                                                                    |                    |              |                   |        |  |
|----------------------------------------------------------------------------------------------------|--------------------|--------------|-------------------|--------|--|
| General FundDec 2 2018XXX.XXGeneral FundOct 28 2018XXX.XXGeneral FundSep 30 2018XXX.XXGeneral FundSep 9 2018XXX.XXGeneral FundAug 13 2018XXX.XXGeneral FundAug 13 2018XXX.XXGeneral FundAug 13 2018XXX.XXGeneral FundJul 29 2018XXX.XXGeneral FundJul 29 2018XXX.XXGeneral FundJul 29 2018XXX.XXGeneral FundJul 29 2018XXX.XXGeneral FundMay 20 2018XXX.XXGeneral FundMay 20 2018XXX.XXGeneral FundMay 20 2018XXX.XXGeneral FundMay 20 2018XXX.XXGeneral FundMay 20 2018XXX.XXGeneral FundMay 20 2018XXX.XXGeneral FundMay 20 2018XXX.XXGeneral FundMar 11 2018XXX.XXGeneral FundFeb 18 2018XXX.XXGeneral FundJan 28 2018XXX.XX | Overview           | Giving Fund  | Contribution Date | Amount |  |
| My AccountsGeneral FundOct 28 2018xxx.xxGeneral FundSep 30 2018xxx.xxGeneral FundSep 9 2018xxx.xxGeneral FundAug 13 2018xxx.xxGeneral FundAug 13 2018xxx.xxGeneral FundJul 29 2018xxx.xxGeneral FundJul 29 2018xxx.xxGeneral FundJul 29 2018xxx.xxGeneral FundJul 29 2018xxx.xxGeneral FundMay 20 2018xxx.xxGeneral FundMay 20 2018xxx.xxGeneral FundMay 20 2018xxx.xxGeneral FundMar 11 2018xxx.xxGeneral FundFeb 18 2018xxx.xxGeneral FundJan 28 2018xxx.xx                                                                                                    |                    | General Fund | Dec 2 2018        | XXX.XX |  |
| My Recurring GiftsGeneral FundSep 30 2018xxx.xxGeneral FundSep 9 2018xxx.xxGeneral FundAug 13 2018xxx.xxGeneral FundAug 13 2018xxx.xxGeneral FundJul 29 2018xxx.xxGeneral FundJul 29 2018xxx.xxGeneral FundJul 2018xxx.xxGeneral FundMay 20 2018xxx.xxGeneral FundMay 20 2018xxx.xxGeneral FundMay 20 2018xxx.xxGeneral FundMar 11 2018xxx.xxGeneral FundFeb 18 2018xxx.xxGeneral FundJan 28 2018xxx.xx                                                                                                    | My Accounts        | General Fund | Oct 28 2018       | XXX.XX |  |
| My Recurring GiftsGeneral FundSep 9 2018XXX.XXGeneral FundAug 13 2018XXX.XXGeneral FundAug 13 2018XXX.XXGeneral FundJul 29 2018XXX.XXGeneral FundJul 29 2018XXX.XXGeneral FundJul 2018XXX.XXGeneral FundMay 20 2018XXX.XXGeneral FundMay 20 2018XXX.XXGeneral FundMar 11 2018XXX.XXGeneral FundFeb 18 2018XXX.XXGeneral FundJan 28 2018XXX.XX                                                                                                    | my roccurre        | General Fund | Sep 30 2018       | XXX.XX |  |
| My Recurring GiftsGeneral FundAug 13 2018xxx.xxGeneral FundAug 13 2018xxx.xxGeneral FundJul 29 2018xxx.xxGeneral FundJul 2018xxx.xxGeneral FundJul 2018xxx.xxGeneral FundMay 20 2018xxx.xxGeneral FundMay 20 2018xxx.xxGeneral FundMay 20 2018xxx.xxGeneral FundMay 11 2018xxx.xxGeneral FundFeb 18 2018xxx.xxGeneral FundJan 28 2018xxx.xx                                                                                                    |                    | General Fund | Sep 9 2018        | XXX.XX |  |
| General FundAug 13 2018xxx.xxGeneral FundJul 29 2018xxx.xxGeneral FundJul 12 018xxx.xxGeneral FundMay 20 2018xxx.xxGeneral FundMay 20 2018xxx.xxGeneral FundMay 20 2018xxx.xxGeneral FundMay 11 2018xxx.xxGeneral FundFeb 18 2018xxx.xxGeneral FundJan 28 2018xxx.xx                                                                                                    | My Recurring Gifts | General Fund | Aug 13 2018       | XXX.XX |  |
| My Giving HistoryGeneral FundJul 29 2018xxx.xxGeneral FundJul 1 2018xxx.xxGeneral FundMay 20 2018xxx.xxGeneral FundApr 8 2018xxx.xxGeneral FundMar 11 2018xxx.xxGeneral FundFeb 18 2018xxx.xxGeneral FundJan 28 2018xxx.xx                                                                                                    | , C                | General Fund | Aug 13 2018       | XXX.XX |  |
| My Giving History General Fund Jul 1 2018 xxx.xx   General Fund May 20 2018 xxx.xx   General Fund Apr 8 2018 xxx.xx   General Fund Mar 11 2018 xxx.xx   General Fund Feb 18 2018 xxx.xx   General Fund Feb 18 2018 xxx.xx                                                                                                    |                    | General Fund | Jul 29 2018       | XXX.XX |  |
| General FundMay 20 2018xxx.xxGeneral FundApr 8 2018xxx.xxGeneral FundMar 11 2018xxx.xxGeneral FundFeb 18 2018xxx.xxGeneral FundJan 28 2018xxx.xx                                                                                                    | My Giving History  | General Fund | Jul 1 2018        | XXX.XX |  |
| General FundApr 8 2018xxx.xxGeneral FundMar 11 2018xxx.xxGeneral FundFeb 18 2018xxx.xxGeneral FundJan 28 2018xxx.xx                                                                                                    |                    | General Fund | May 20 2018       | XXX.XX |  |
| General FundMar 11 2018xxx.xxGeneral FundFeb 18 2018xxx.xxGeneral FundJan 28 2018xxx.xx                                                                                                    |                    | General Fund | Apr 8 2018        | XXX.XX |  |
| General Fund     Feb 18 2018     XXX.XX       General Fund     Jan 28 2018     XXX.XX                                                                                                    |                    | General Fund | Mar 11 2018       | XXX.XX |  |
| General Fund Jan 28 2018 XXX.XX                                                                                                    |                    | General Fund | Feb 18 2018       | XXX.XX |  |
|                                                                                                    |                    | General Fund | Jan 28 2018       | XXX.XX |  |
|                                                                                                    |                    |              |                   |        |  |
|                                                                                                    |                    |              |                   |        |  |
|                                                                                                    |                    |              |                   |        |  |
|                                                                                                    |                    |              |                   |        |  |
|                                                                                                    |                    |              |                   |        |  |
|                                                                                                    |                    |              |                   |        |  |